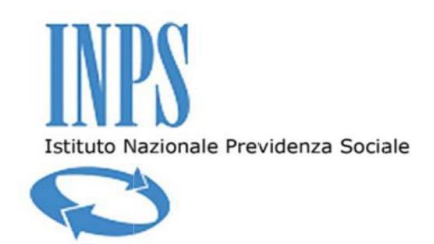

# Avvertenza:

"Questa nuova versione del modulo di presentazione della domanda di iscrizione all'Albo Fornitori, è basata su di un form interattivo, il quale, in esito alla compilazione, consente di ottenere un file in formato XML. Detto file XML, una volta scaricato e firmato digitalmente, dovrà essere inviato all'Istituto alla casella di posta elettronica sotto indicata. Se il file risponde ai requisiti, la casella di posta elettronica provvederà automaticamente all'acquisizione della domanda e ad inviare un messaggio in cui si specificherà il numero associato all'operatore che ha effettuato l'invio. In caso di invio di file non conformi (ad esempio: pdf scaricati compilati a mano e firmati in maniera olografa, etc) il file inviato sarà scartato SENZA ulteriori comunicazioni. Pertanto, per il successo della presentazione della domanda di iscrizione, Vi invitiamo a seguire scrupolosamente quanto di seguito illustrato."

### **1. INTRODUZIONE**

Nel presente documento si intende fornire una guida dettagliata delle modalità di compilazione e di invio della domanda di iscrizione all'Albo Fornitori informatizzato dell'INPS.

Gli operatori interessati ad iscriversi all'Albo Fornitori Informatizzato dell'INPS dovranno necessariamente:

- dotarsi di una casella di Posta Elettronica Certificata (PEC) da cui inviare l'UNICO MODULO – AF02 Modulo di iscrizione all'Albo Fornitori all'indirizzo albofornitori@postacert.inps.gov.it;
- 2) verificare di avere installato sul proprio PC Adobe Acrobat Reader versione 9, o successive;
- verificare di aver installato sul proprio PC le Api del token o il driver del dispositivo USB ed assicurarsi che i dispositivi siano configurati all'interno di Acrobat Reader per applicare correttamente la firma digitale.
  Nota Bene: per una corretta configurazione dei dispositivi di Firma Digitale all'interno di Acrobat Reader consultare l'Appendice al presente manuale;
- 4) compilare il modulo **AF02 Modulo di iscrizione all'Albo Fornitori** inserendo tutti i

dati obbligatori contraddistinti dall' asterisco \*\*;

5) allegare tutti i documenti richiesti all'interno del modulo AF02 Modulo di iscrizione all'Albo Fornitori.

**Nota Bene: non saranno ammesse iscrizioni con più allegati**. Tutti gli allegati (AF 03 Dichiarazione Certificazione ISO, AF04 Dichiarazione Certificazione ECO, AF05 Dichiarazione Certificazione SOA, AF06 Dichiarazione sostitutiva e di impegno) dovranno essere inseriti

all'interno del modulo **AFO2 Modulo di iscrizione all'Albo Fornitori** e non inviati come ulteriori allegati alla mail;

- prima di inviare il modulo AF02 Modulo di iscrizione all'Albo Fornitori assicurarsi che, all'interno dello stesso, non siano presenti messaggi di errore relativi alla mancata compilazione di dati obbligatori;
- 7) firmare digitalmente il modulo **AF02 Modulo di iscrizione all'Albo Fornitori** utilizzando le funzionalità di firma digitale interne ad Adobe Acrobat Reader.
- 8) inviare attraverso la PEC l'UNICO MODULO AF02 Modulo di iscrizione al l'Albo Fornitori firmato digitalmente correttamente compilato e comprensivo degli allegati.

Il modulo non potrà essere inviato scannerizzato.

A seguito dell'invio del modulo, qualora tutto fosse stato correttamente redatto, si riceverà un messaggio di successo in cui si specificherà il numero di business partner associato all'Operatore: questo codice dovrà essere tenuto da parte e non divulgato in quanto diventerà necessario se e quando l'Operatore verrà invitato a partecipare a procedure per l'aggiudicazione delle forniture.

Questo primo messaggio di successo non riguarda tuttavia l'effettiva iscrizione dell'Operatore richiedente all'Albo, ma rappresenta una mera conferma dell'effettiva ricezione della domanda di iscrizione. Quest'ultima verrà poi valutata entro 30 giorni dalla data di ricezione e, qualora l'Operatore non dovesse ricevere comunicazioni da parte dell'Istituto, si intenderà iscritto a tutti gli effetti all'Albo Fornitori Informatizzato dell'INPS.

Si ricorda che l'iscrizione all'Albo Fornitori Informatizzato dell'INPS non comporta nessun tipo di obbligo da parte dell'Istituto.

# 2. LE SEZIONI DEL MODULO DI ISCRIZIONE

Il modulo di iscrizione all'Albo Fornitori Informatizzato dell'INPS è composto da diverse sezioni all'interno delle quali sarà possibile inserire i dati necessari alla valutazione da parte dell'Istituto.

Le sezioni del modulo sono:

- A) Coordinate Fiscali
- B) Dati Legale Rappresentante
- C) Dati dell'Azienda
- D) Categorie Merceologiche
- E) Classificazione Opere Edili
- F) Regioni
- G) Dichiarazioni
- H) Salvataggio e Firma Digitale

### A) Coordinate Fiscali

| Coordinate Fiscali |                  |
|--------------------|------------------|
| Partita IVA        | Codice Fiscale * |

All'interno di questa sezione dovrà essere inserito obbligatoriamente il codice fiscale. Potrà inoltre essere inserita anche la partita IVA ma non sarà un campo obbligatorio.

### B) Dati Legale Rappresentante

Nella sezione "Dati Legale Rappresentante" inserire i dati anagrafici del Legale Rappresentante dell'Impresa oppure del soggetto abilitato a rappresentare l'Impresa (procuratore).

Dovranno essere inseriti i dati anagrafici del legale rappresentante riportando tutti quelli che sono considerati obbligatori contraddistinti dall'asterisco \*

| ati Legale Rapı          | presentante           |                 |                               |
|--------------------------|-----------------------|-----------------|-------------------------------|
| Nome *                   | Cognome *             |                 | ☐M □F<br>Sesso *              |
| Nazione di nascita *     | Comune di nascita *   | Prov*           | Data di nascita (gg-mm-aaaa)* |
| Indirizzo di residenza * |                       | Numero civico * |                               |
| Nazione di Residenza*    | Comune di Residenza * | Prov*           |                               |

Successivamente dovrà essere specificata la qualità del rappresentante i cui dati sono stati appena inseriti.

Qualora il legale rappresentante fosse un procuratore speciale, dovrà essere allegata la scansione di un documento che ne certifichi la facoltà di compiere atti giuridici in nome dell'Operatore che richiede l'iscrizione.

| Qualità Rappresentante*  |                                     |                                 |
|--------------------------|-------------------------------------|---------------------------------|
| PRESIDENTE CDA           | AMMINISTRATORE UNICO                | AMMINISTRATORE DELEGATO         |
|                          | C TITOLARE IMPRESA INDIVIDUALE      | C TITOLARE IMPRESA ARTIGIANA    |
| ○ SOCIO AMMINISTRATORE   | SOCIO ACCOMANDATARIO                | O MEMBRO DEL COMITATO ESECUTIVO |
| O PROCURATORE SPECIALE   | C ALTRO                             |                                 |
| Allega Procura Rimuovi F | Certificazione Procuratore Speciale |                                 |

Alla fine di questa sezione dovrà essere allegato un file contenente la scansione del documento di Identità in corso di validità del legale rappresentante di cui sono stati appena inseriti i dati.

| Q | Allega Documento d'Identità * | Rimuovi Documento d'Identità | Documento di Identità |  |
|---|-------------------------------|------------------------------|-----------------------|--|
|---|-------------------------------|------------------------------|-----------------------|--|

Per allegare il file desiderato, basterà cliccare sulla scritta "Allega Documento d'Identità" e, in seguito, navigare all'interno della finestra che si apre sino ad individuare il documento che si intende caricare all'interno del modulo PDF.

### C) Dati dell'Operatore Economico

Nella sezione "Dati dell'azienda" inserire le informazioni richieste relative all'Impresa per la quale si richiede l'iscrizione.

All'interno del campo e-Mail è preferibile inserire un indirizzo di Posta Elettronica Certificata che verrà utilizzata per lo scambio di tutte le comunicazioni tra l'Istituto e l'Operatore stesso.

| Dati dell'az           | ienda      |           |       |                 |  |
|------------------------|------------|-----------|-------|-----------------|--|
| Ragione Sociale *      |            |           |       |                 |  |
| Indirizzo Sede Leg:    | ale *      | <br>      |       | Numero civico * |  |
| CAP *                  | Località * |           | Prov* | ]               |  |
| Telefono *<br>E-mail * |            | <br>Fax * |       |                 |  |

Nel campo "Forma Operatore Economico" selezionare quella che è la forma giuridica dell'Operatore per cui si intende inviare la candidatura.

Qualora la forma giuridica non fosse tra quelle elencate, selezionare la voce "Altro" e poi specificare quella desiderata digitandola all'interno dell'apposito spazio.

| MPRESA INDIVIDUALE                | C IMPRESA ARTIGIANA                      | 🔿 SAPA                             |
|-----------------------------------|------------------------------------------|------------------------------------|
| SRL                               | C SAS                                    | ⊖ snc                              |
| SPA                               | SOCIETÀ COOPERATIVA                      | C CONSORZIO FRA SOCIETÀ COOPERATIV |
| C CONSORZIO TRA IMPRESE ARTIGIANE | C CONSORZIO STABILE - SOCIETÀ CONSORTILE | O G.E.I.E.                         |
| O OPERATORE ECONOMICO STABILITO   | C ALTRO                                  |                                    |

Nel campo "Fatturato globale ultimi 3 esercizi finanziari" selezionare il range all'interno del quale ricade il valore ottenuto dalla somma dei fatturati realizzati negli ultimi tre esercizi finanziari i cui bilanci siano stati già approvati al momento dell'invio della richiesta di iscrizione, fatturati che corrispondono alla voce "Ricavi delle vendite e delle prestazioni" del conto economico.

| Fatt | urato globale ultimi 3 esercizi finanziari * |   |                             |   |                               |
|------|----------------------------------------------|---|-----------------------------|---|-------------------------------|
| 0    | < 50.000 EUR                                 | C | 50.000 EUR - 100.000 EUR    | 0 | 100.000 EUR - 200.000 EUR     |
| 0    | 200.000 EUR - 500.000 EUR                    | C | 500.000 EUR - 1.000.000 EUR | 0 | 1.000.000 EUR - 2.000.000 EUR |
| 0    | 2.000.000 EUR - 5.000.000 EUR                | 9 | > 5.000.000 EUR             |   |                               |

Alla fine della sezione bisognerà indicare:

- nome e cognome del rappresentante della sicurezza dell'Azienda candidata;
- allegare le certificazioni ISO ottenute dall'Azienda;
- i dati di iscrizione alla Camera di Commercio riportando il numero di iscrizione e la provincia della Camera di Commercio stessa presso cui è iscritto l'Operatore.

| Rappresentante Sicurezza (Nome e C | Cognome) *                               |             |  |
|------------------------------------|------------------------------------------|-------------|--|
| NO CERTIFICAZIONI                  | O ISO 9001                               | O ISO 14001 |  |
| Allega Certificazioni              | Rimuovi Certificazioni<br>Certificazione | 2 ISO       |  |
| Dati di iscrizione alla Camera di  | i Commercio:                             |             |  |
|                                    |                                          |             |  |

Per quanto riguarda le Certificazioni, queste, se possedute, dovranno essere indicate all'interno del **modulo "AF03"** che dovrà essere poi a sua volta allegato al modulo di iscrizione attraverso il pulsante "Allega Certificazioni".

Qualora oltre al modello AF03 si volessero inviare anche le scansioni dei Certificati stessi, si dovrà provvedere a creare un unico file (.pdf o immagine) da allegare come precedentemente riportato, contenente il modello AF03 ed i file dei certificati scansionati.

### D) Categorie Merceologiche

All'interno del campo "Categoria Merceologica" dovrà essere inserito il codice della categoria merceologica interessata, codice che potrà essere individuato all'interno **dell'allegato A del modulo "AF02"**. All'interno del campo indicato <u>dovrà essere inserito unicamente il codice</u> <u>numerico</u> cosi come trovato nell'allegato di cui sopra, senza altri simboli o descrizioni.

I moduli di iscrizione inviati che non presentano i codici, ovvero che gli stessi non risultano correttamente inseriti, verranno rifiutati e non saranno presi in analisi per l'iscrizione all'Albo Fornitori Informatizzato dell'INPS.

Dopo aver specificato la categoria merceologica si potrà indicare il range all'interno del quale ricade il fatturato derivante da quella categoria merceologica, fatturato parziale che dovrà essere calcolato con le stesse modalità di quello globale precedentemente indicato.

# Categorie Merceologiche

Selezionare almeno una Categoria Merceologica:

| Categoria Merceologica |                    | Certificazione<br>SOA | ECO 🛟 |
|------------------------|--------------------|-----------------------|-------|
|                        | C     < 50.000 EUR |                       |       |
|                        | C     < 50.000 EUR |                       |       |
|                        | ○<50.000 EUR       |                       |       |

Per ogni categoria merceologica inserita sarà inoltre possibile precisare se si è in possesso di certificazioni SOA ed ECO (di Eco Compatibilità). In questo caso bisognerà spuntare l'apposita casella e, più sotto, allegare i relativi file.

Le certificazioni possedute dall'Operatore, cosi come spiegato in precedenza, dovranno essere indicate all'interno dei rispettivi moduli presenti sul sito interne dell'Istituto:

- le certificazioni ECO potranno essere elencate all'interno del modulo "AF04".
- le certificazioni SOA potranno essere elencate all'interno del modulo "AF05".

Qualora l'Operatore volesse allegare anche le scansioni dei rispettivi certificati, potrà farlo creando due soli file contenenti tutte le certificazioni (un file per le certificazioni SOA ed uno per quelle di Eco Compatibilità) da allegare all'interno del modulo.

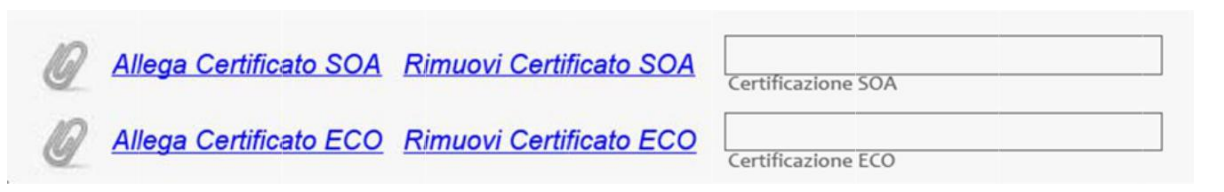

### E) Classificazione opere edili

All'interno della sezione si dovranno inserire le informazioni dei fornitori edili relative alle Categorie di opera edile soggette ad attestazione SOA.

| lassificazi | ione Opere Ed | lili       |               |                   |                  |
|-------------|---------------|------------|---------------|-------------------|------------------|
| Numero      | Categoria     | Classifica | SOA emittente | Data di emissione | Data di scadenza |
|             |               |            |               |                   |                  |
|             |               |            |               |                   |                  |
|             |               |            |               |                   |                  |
|             |               |            |               |                   |                  |
|             |               |            |               |                   |                  |
|             |               |            |               |                   |                  |
|             |               |            |               |                   |                  |
|             |               |            |               |                   |                  |
|             |               |            |               |                   |                  |
|             |               |            |               |                   |                  |

Il fornitore dovrà inserire le seguenti informazioni:

- 1) Numero di Attestazione: numero dell'attestazione rilasciato dall'ente SOA emittente;
- 2) Categoria: codice della categoria opera edile per la quale il fornitore possiede attestazione;
- 3) Classifica: classificazione degli importi;

I valori che il fornitore potrà inserire dovranno essere compresi nell'elenco riportato di seguito. In caso venga inserito dal fornitore un codice non presente nell'elenco il form verrà automaticamente scartato dal sistema.

| Classifica | IMPORTO                |
|------------|------------------------|
| 1          | fino a euro 258.000    |
| П          | fino a euro 516.000    |
| III        | fino a euro 1.033.000  |
| III bis    | fino a euro 1.500.000  |
| IV         | fino a euro 2.582.000  |
| IV bis     | fino a euro 3.500.000  |
| V          | fino a euro 5.165.000  |
| VI         | fino a euro 10.329.000 |
| VII        | fino a euro 15.494.000 |
| VIII       | oltre euro 15.494.000  |

- 4) SOA emittente: ente SOA che ha rilasciato l'attestazione;
- 5) Data di Emissione: data in cui è stata rilasciata l'attestazione;
- 6) Data di Scadenza: data di scadenza dell'attestazione.

| Codice Opera | Descrizione                                                                                                    | Codice Opera | Descrizione                                                          |
|--------------|----------------------------------------------------------------------------------------------------|--------------|----------------------------------------------------------------------|
| 0G1          | Edifici civili e industriali                                                                                                    | OS12B        | Barriere paramassi, fermaneve e simili                               |
| OG2          | Restauro e manutenzione dei beni immobili sottoposti a tutela ai sensi<br>delle disposizioni in materia di beni culturali e ambient | OS13         | Strutture prefabbricate in cemento armato                            |
| OG3          | Strade, autostrade, ponti. viadotti, ferrovie, linee tranviarie,<br>metropolitante funicolari, e piste aeroportuali e relative oper | OS14         | Impianti di smaltimento e recupero dei rifiuti                       |
| OG4          | Opere d'arte nel sottosuolo                                                                                                    | OS15         | Pulizia di acque marine, lacustri, fluviali                          |
| OG5          | Dighe                                                                                                    | OS16         | Impianti per centrali di produzione energia elettrica                |
| OG6          | Acquedotti, gasdotti, oleodotti, opere di irrigazione e di evacuazione                                                              | OS17         | Linee telefoniche ed impianti di telefonia                           |
| 0G7          | Opere marittime e lavori di dragaggio                                                                                               | OS18         | Componenti strutturali in acciaio o metallo                          |
| OG8          | Opere fluviali, di difesa, di sistemazione idraulica e di bonifica                                                                  | OS18A        | Componenti strutturali in acciaio                                    |
| OG9          | Impianti per la produzione di energia elettrica                                                                                     | OS18B        | Componenti per facciate continue                                     |
| OG10         | Impianti per la trasformazione alta/media tensione e per la<br>distribuzione di energia elettrica in corrente alternata e continua  | OS19         | Impianti di reti di telecomunicazione e di trasmissione dati         |
| OG11         | Impianti tecnologici                                                                                                    | OS20         | Rilevamenti topografici                                              |
| OG12         | Opere ed impianti di bonifica e protezione ambientale                                                                               | OS20A        | Rilevamenti topografici                                              |
| OG13         | Opere di ingegneria naturalistica                                                                                                   | OS20B        | Indagini geognostiche                                                |
| OS1          | Lavori in terra                                                                                                    | OS21         | Opere strutturali speciali                                           |
| OS2          | Superfici decorate e beni mobili di interesse storico ed artistico                                                                  | OS22         | Impianti di potabilizzazione e depurazione                           |
| OS2A         | Superfici decorate di beni immobili del patrimonio culturale e beni<br>culturali mobili di interesse storico, artistico, archeologi | OS23         | Demolizione di opere                                                 |
| OS2B         | Beni culturali mobili di interesse archivistico e librario                                                                          | OS24         | Verde e arredo urbano                                                |
| OS3          | Impianti idrico-sanitario, cucine, lavanderie                                                                                       | OS25         | Scavi archeologici                                                   |
| OS4          | Impianti elettromeccanici trasportatori                                                                                             | OS26         | Pavimentazioni e sovrastrutture speciali                             |
| OS5          | Impianti pneumatici e antintrusione                                                                                                 | OS27         | Impianti per la trazione elettrica                                   |
| OS6          | Finiture di opere generali in materiali lignei, plastici, metallici e vetrosi                                                       | OS28         | Impianti termini e di condizionamento                                |
| OS7          | Finiture di opere generali di natura edile                                                                                          | OS29         | Armamento ferroviario                                                |
| OS8          | Finiture di opere generali di natura tecnica                                                                                        | OS30         | Impianti interni elettrici, telefonici, radiotelefonici e televisivi |
| OS9          | Impianti per la segnaletica luminosa e la sicurezza del traffico                                                                    | OS31         | Impianti per la mobilità sospesa                                     |
| OS10         | Segnaletica stradale non luminosa                                                                                                   | OS32         | Strutture in legno                                                   |
| OS11         | Apparecchiature strutturali speciali                                                                                                | OS33         | Coperture speciali                                                   |
| O\$12        | Barriere e protezioni stradali                                                                                                    | OS34         | Sistemi antirumore per strutture di mobilità                         |
| OS12A        | Barriere stradali di sicurezza                                                                                                    |              |                                                                      |

### F) Regioni

All'interno della sezione sarà possibile indicare il territorio in cui l'Operatore si rende disponibile erogare le prestazioni contrattuali. Si potrà quindi selezionare una o più Regioni oppure selezionare il tasto "Tutte le Regioni", se riferito all'intero territorio nazionale.

| Regioni                         |                       |          |                  |
|---------------------------------|-----------------------|----------|------------------|
| Selezionare almeno una regione: |                       |          | Tutte le Regioni |
| Abruzzo                         | Friuli Venezia Giulia | Molise   | Toscana          |
| Basilicata                      | Lazio                 | Piemonte | Trentino         |
| Calabria                        | Liguria               | Puglia   | Umbria           |
| Campania                        | Lombardia             | Sardegna | Valle d'Aosta    |
| Emilia Romagna                  | Marche                | Sicilia  | Veneto           |

### G) Dichiarazioni

Prima di procedere alla firma ed all'invio, bisognerà dichiarare di aver compilato il modulo secondo quanto previsto dal regolamento e dal presente manuale di compilazione. Per sottoscrivere tale dichiarazione bisognerà spuntare l'apposito checkbox ed allegare la dichiarazione sostitutiva d'impegno (modello AF06 scaricabile dal sito internet dell'Istituto) correttamente compilata.

| Dichia          | arazioni                                                                                                    |  |
|-----------------|----------------------------------------------------------------------------------------------------|--|
| Dichian fornito | ro di aver preso visione, compilato in ogni parte e sottoscritto digitalmente la Domanda di Ammissione all'Albo<br>ori INPS con le relative Dichiarazioni Sostitutive e d'Impegno |  |
| Q               | Allega dichiarazioni sostitutive e d'impegno Rimuovi dichiarazioni sostitutive e d'impegno                                                                                        |  |
| Docum           | nentazione relativa dichiarazioni sostitutive e d'impegno                                                                                                    |  |

Per poter verificare la corretta compilazione del modulo di iscrizione basterà, prima ancora di firmarlo digitalmente, cliccare sul pulsante "Salva modulo" e seguire le indicazioni per salvarlo in locale.

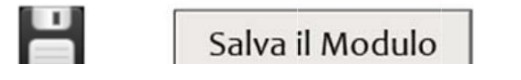

A seguito del salvataggio verranno visualizzati, qualora ce ne fossero, dei messaggi di errore relativi alla mancata compilazione di campi obbligatori.

## Inserire un valore corretto per il campo Codice Fiscale.

Nel caso in cui si presentasse un errore come quello sopra riportato sarà necessario compilare i campi segnalati dall'avviso e, solo in seguito, firmare digitalmente il modulo. Si precisa che, qualora non fossero stati compilati i campi obbligatori, e quindi fossero visualizzati avvisi come quello di cui sopra, la richiesta di iscrizione non potrà essere inviata.

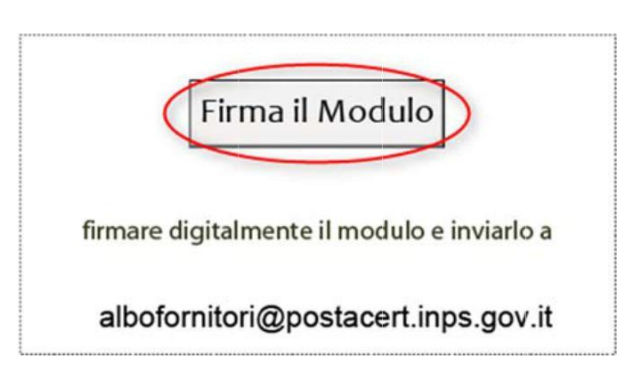

#### H) Firma Digitale del Modulo

A seguito della compilazione in tutte le sue sezioni e dopo aver allegato tutti i documenti qualora necessari, bisognerà firmare digitalmente il modulo di iscrizione. La firma digitale dovrà essere apposta dall'interno del modulo stesso attraverso il pulsante "Firma il Modulo".

Qualora venissero riscontrati problemi nell'apporre la firma digitale dall'interno del modulo Adobe, sarà comunque possibile inviare la propria candidatura firmata attraverso software esterni e quindi in formato .p7m o .p7c.

## Il modulo non potrà essere inviato SCANNERIZZATO.